# マイページ 各種機能のご紹介①

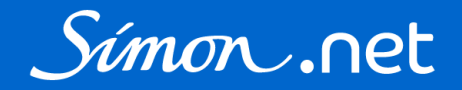

|        | 機能        | 説明                                                                                                   | マニュアル    |
|--------|-----------|----------------------------------------------------------------------------------------------------|----------|
|        | 買い物かご台帳   | 買い物かごに入力した配送先、商品、注文数を保存することができます。<br>頻繁に同じ配送先に同じ商品(サイズ)を注文する場合に登録しておくと便利です。                          | *        |
| ショップ機能 | お気に入り     | お気に入りの商品を登録することができます。<br>※お気に入り画面から買い物かごに追加すると各商品の一番小さいサイズに1が入ります。<br>ご注文になるサイズ・注文数に変更してしてください。      | <b>*</b> |
|        | お気に入りグループ | お気に入りに登録した商品のグループを作り、保存することができます。                                                                    | ~        |
| 注文機能   | 購入履歴      | 購入履歴・出荷状況の確認や未出荷商品のキャンセルをすることができます。                                                                  |          |
| 江天城市   | 見積履歴      | Simon.net上で発行したお見積の履歴の確認、注文をすることができます。<br>見積機能とは・・・買い物かごに入力した内容でお見積書を発行することができます。<br>社内手続き等でご活用ください。 | *        |
|        | 法人別購入履歴   | 貴社の法人会員様すべての購入履歴を確認することができます。                                                                        |          |
| 管理者    | 法人別見積履歴   | 貴社の法人会員様すべての見積履歴を確認することができます。                                                                        |          |
|        | 法人会員一覧    | Simon.netに登録されている貴社の法人会員様の一覧です。                                                                      |          |

# マイページ 各種機能のご紹介②

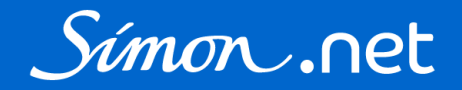

|       | 機能         | 説明                                                                                                    | マニュアル |
|-------|------------|----------------------------------------------------------------------------------------------------|-------|
|       | お客様情報変更    | お名前やご住所、メールアドレス等、ご登録の情報を変更することができます。                                                                           |       |
|       | デフォルト配送先設定 | 買い物かごに常にセットしておくデフォルトの配送先を設定することができます。                                                                          |       |
|       | アドレス帳      | 配送先の登録・変更をすることができます。                                                                                           | *     |
| ブ変砕詰起 | アドレス帳インポート | 配送先をcsvでインポートすることができます。<br>複数の配送先をまとめて登録・変更する際にご利用ください。                                                        | *     |
| こ豆が旧牧 | 法人アドレス帳    | 貴社の法人会員様で共有できる配送先です。マイページでのご登録・変更はできません。<br>弊社までご連絡ください。ご利用になる場合は物流センターや事業所等、使用頻度が高く<br>宛名等の変更がない配送先を登録してください。 |       |
|       | IDの変更      | IDを変更することができます。法人会員様の初期IDは弊社IDで設定しております。<br>必要に応じてお好きなIDに変更してください。                                             |       |
|       | メールアドレスの変更 | ご登録のメールアドレスを変更できます。                                                                                            |       |
|       | パスワードの変更   | パスワードを変更することができます。                                                                                             |       |

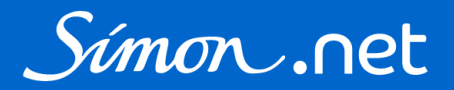

買い物かご台帳には買い物かごに入力した配送先、商品、注文数を保存することができます。 頻繁に同じ配送先に同じ商品(サイズ)を注文する場合に登録しておくと便利です。

| 安全靴・手袋のシモン 直                          | 営通販サイト                                                             |                            |                |        | > お問             | い合わせ    | ようこそ              | シモン 太郎様    |
|---------------------------------------|--------------------------------------------------------------------|----------------------------|----------------|--------|------------------|---------|-------------------|------------|
| Símon.                                | net                                                                | Q<br>> 詳細検索                | <b>ス</b> 商品を探す | り 購入履歴 | ご<br>買い物かご<br>台帳 | よ気に入り   | <u>}</u><br>र1ぺ-ジ | )<br>買い物かご |
| 命 ホーム > マイペー                          | ジ > 買い物かご台帳                                                        |                            |                |        |                  |         |                   |            |
|                                       |                                                                    | 買い物かご台                     | <b>長</b>       |        |                  |         |                   |            |
| テストSimon.net シ                        | モン太郎様                                                              |                            |                |        |                  |         |                   |            |
| 登録日                                   | 内容                                                                 |                            |                |        |                  |         |                   |            |
| 2021/09/30 14:31:57<br><u>(詳細を見る)</u> | 納入先テスト<br>〒1030001<br>東京都 中央区日本橋小伝馬町 9-99-<br>9<br>株式会社テストシモン 山田 様 | GT-714 (L)                 |                | 4      | SS11黒(           | 24.0cm) |                   |            |
| 響 注文<br>×削除                           | メモ: <u>(メモを編集する)</u><br>定期発注<br>更新日:2021/09/30 14:32:17            |                            |                |        |                  |         |                   |            |
| <b>(</b> )<br>買い                      | ☆ をクリックすると、買い物<br>物かごに入り、そのまま購入に                                   | のかご台帳に保存され;<br>こ進むことができます。 | た内容が<br>,      |        |                  |         |                   |            |

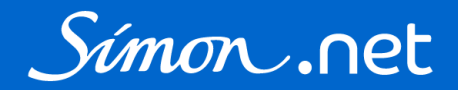

買い物かご台帳への登録方法は2つあります。

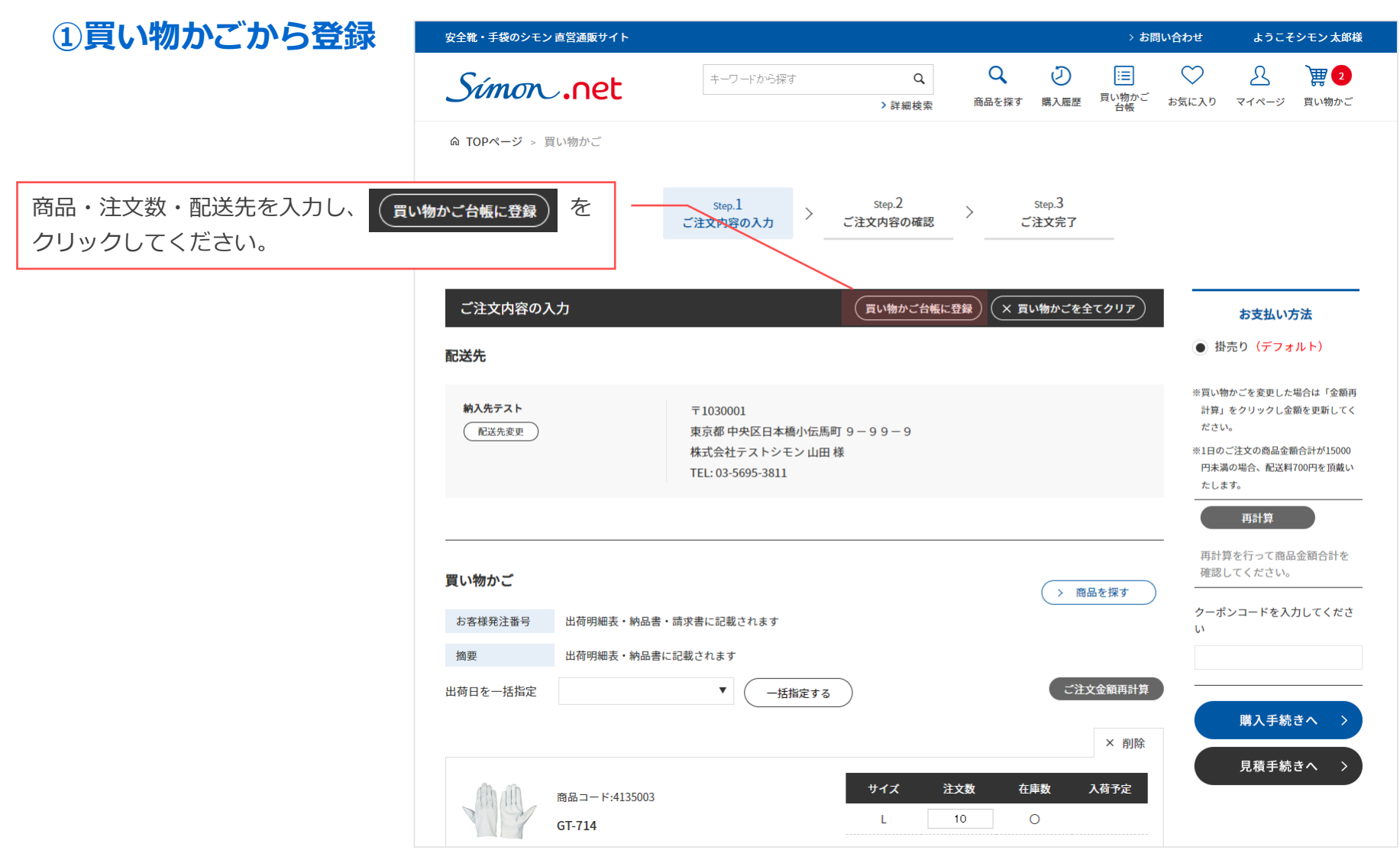

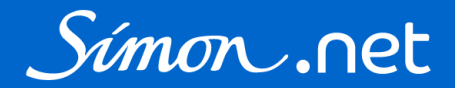

### ②購入履歴から登録

| 安全靴・手袋のシモン 直営)                 | 通販サイト  |                                                             |             |                    |                                                                                                    | > お開             | い合わせ                     | ようこそ              | シモン太郎様       |
|--------------------------------|--------|-------------------------------------------------------------|-------------|--------------------|----------------------------------------------------------------------------------------------------|------------------|--------------------------|-------------------|--------------|
| Simon .                        | net    | キーワードから探す                                                   | Q<br>> 詳細検索 | <b>ス</b><br>商品を探す  | <ul><li>)</li><li>)</li></ul> | Ⅲ<br>買い物かご<br>台帳 | よ気に入り                    | <u>م</u><br>۲۲ペ-ジ | ) 2<br>買い物かご |
| 命 ホーム > マイページ                  | > 購入履歴 |                                                             |             |                    |                                                                                                    |                  |                          |                   |              |
|                                |        |                                                             | 購入履歴        |                    |                                                                                                    |                  |                          |                   |              |
| テストSimon.net シモ                | ン太郎様   |                                                             |             |                    |                                                                                                    |                  |                          |                   |              |
| 注文番号                           |        |                                                             |             |                    |                                                                                                    |                  |                          |                   |              |
| 商品コード                          |        |                                                             | 商品名         |                    |                                                                                                    |                  |                          |                   |              |
| 注文日                            | ✔ 年    | ▶月 ▶日~ ▼年                                                   | ▶ 月 ▶ 日     |                    |                                                                                                    |                  |                          |                   |              |
| ご注文残                           | ~      |                                                             |             | _                  | 購入                                                                                                    | 覆歴の夏             | 買い物かる                    | ご台帳に              | <u>登録</u> を  |
|                                |        |                                                             | 検索する        |                    | クリ                                                                                                    | ックして             | ください                     | 1                 |              |
|                                |        |                                                             |             |                    |                                                                                                    |                  |                          |                   |              |
| ***                            |        |                                                             | [1~5        | 件] <b>61</b> 件あります | 1 2                                                                                                    | 3 4              | 5 6 7                    | 8 9               | 次最後          |
| 注文百<br>注文番号                    |        | 注文内容                                                        | 注文金額合計      | 支払方法               | <u>t</u>                                                                                                    | 処理状態             |                          |                   |              |
| 2021/09/16<br>EC210916-0003390 |        | WS11黒 (25.5cm)<br>WS11黒 (27.5cm)<br>この内容で再度購入<br>買い物かご台帳に登録 | 4           | 416,940 掛売り        |                                                                                                    |                  | ただいま出展作識を行<br>準備が出来次期発送い | っております。<br>たします。  |              |
|                                | 注文番号   | をクリックすると表                                                   | 示される 購入     | 履歴詳細力              | らも登                                                                                                    | 録するこ             | ことがで                     | きます。              |              |

# お気に入り・お気に入りグループ

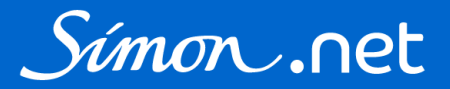

#### お気に入りにはご注文頻度の高い商品や気になる商品を登録することができます。 商品詳細ページより登録してください。

| 安全靴・手袋のシモン 直営通販サイト                           |                       |            |            |                 | ) <b>ភ</b> ា           | い合わせ                         | ようこう              | そシモン 太郎様                |
|----------------------------------------------|-----------------------|------------|------------|-----------------|------------------------|------------------------------|-------------------|-------------------------|
| Simon .net                                   | キーワードから探す             | Q<br>▶詳細検索 | Q<br>商品を探す | 同時の             | 買い物かご<br>台帳            | よ気に入り                        | <u>८</u><br>र1ぺ-ジ | ) <b>(1</b> 5)<br>買い物かご |
| キーワードで探す                                     | ⋒ ホーム > 安全靴 > 短靴      |            |            |                 |                        |                              |                   |                         |
| キーワードを入力 🔍                                   |                       |            |            |                 |                        |                              |                   |                         |
| > 詳細検索はこちら                                   |                       |            | 商品         | コード:17          | 706332                 |                              |                   |                         |
|                                              |                       |            | 85         | 11黒 K           |                        |                              |                   |                         |
| カテゴリから探す                                     | - Suiteren            |            |            |                 | 標準価                    | 格:                           |                   | オープン                    |
| 安全靴 +                                        | and the second second | $\sim$     |            |                 | 販売価                    | 格: ¥                         | 10,000            | (税込:¥11,000)            |
| プロスニーカー +                                    |                       |            |            | 作業区分 🚦          | i撃 <sub>2018/1</sub> 月 | 福泉 副高熱 "                     | 812348 <b>92</b>  | FY-#                    |
| その他 作業靴 +                                    |                       | Z          |            | く S 一 吸<br>動作業用 | w性 F2 I                | 調性 技能性 <sup>K</sup><br>111 H |                   | ドソール つまずき版止             |
| 靴関連用品 +                                      |                       |            | ,<br>+).   | イズ              | 注文数                    | 在庫数                          | I                 | 入荷予定                    |
| 作業用手袋 +                                      |                       |            | 29.        | 0cm             |                        | 46                           |                   |                         |
| 安全保護具 +                                      |                       |            | 30.        | 0cm             |                        | 20                           |                   |                         |
|                                              |                       |            |            |                 |                        |                              |                   |                         |
| 第一番: 第65555000000000000000000000000000000000 | リックすると ー、お気に入り画面が     |            |            | ♡ お気に入<br>商品につい | りに登録<br>て問い合わせ         | 〕 篇 🗉                        | い物かご              | に入れる                    |
|                                              |                       |            |            |                 |                        |                              |                   |                         |

# お気に入り・お気に入りグループ

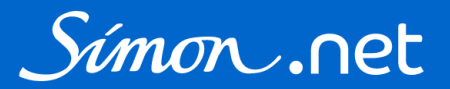

### お気に入り画面では登録された商品を買い物かごに追加することができます。

| 安全靴・手袋のシモン 直営通販サイト                                                                      |                                    |                                |                                        |                                       | ) ta (                                                            | 明い合わせ                | ようこそ                   | そシモン太郎様               |
|-----------------------------------------------------------------------------------------|------------------------------------|--------------------------------|----------------------------------------|---------------------------------------|-------------------------------------------------------------------|----------------------|------------------------|-----------------------|
| Simon .net                                                                              | キーワードから探す                          | Q<br>>詳細検索                     | Q<br>商品を探す                             | シ購入履歴                                 | ぼうしょう     ぼうしょう     ぼうしょう     び     おもももももももももももももももももももももももももももも | よ気に入り                | <u>A</u><br>マイページ      | ) <b>課</b> 0<br>買い物かご |
| ⋒ ホーム > マイページ > お気に入り                                                                   |                                    |                                |                                        |                                       |                                                                   |                      |                        |                       |
|                                                                                         |                                    | お気に入り                          |                                        |                                       |                                                                   |                      |                        |                       |
| テストSimon.net シモン 太郎 様                                                                   |                                    |                                |                                        |                                       |                                                                   |                      |                        |                       |
| <ul> <li>8511黒 K</li> <li>販売価格(税抜)</li> <li>更新日: 2021/09/</li> <li>(メモを編集する)</li> </ul> | : ¥10,000<br>30 16:38:53<br>5)     | · ( ) チェックをな<br>一番小さい<br>ご注文にた | のけた商品を言<br>いサイズ(<br>いるサイン              | い物かごに<br>こ注文娄<br>ズ・注文                 | 入れる<br>次1が入<br>文数に変                                               | をクリッ<br>った状態<br>更してし | っつする。<br>で買い物<br>ってくだる | と<br>勿かごに追加<br>さい。    |
| ☑ 8818N白静電靴、<br>販売価格(税抜)<br>更新日: 2021/09/<br>(メモを編集する)                                  | S<br>: ¥7,400<br>16 10:14:55<br>5) | チェックをつ<br>お気に入り                | <del>けた商品でマイ</del><br>りグルー:<br>を付けたi   | <i>(オ−ダ−シ</i><br>プ画面カ<br><u>あ品の</u> / | <b>/-トグル-フ</b><br>が表示さ                                            | を作成する<br>れます。<br>を作り | をクロ                    | リックする。                |
| □ WS11黒<br>販売価格(税抜)<br>更新日: 2021/09/<br><u>(メモな編集する</u>                                 | : ¥7,700<br>16 9:20:36<br>5)       |                                | יייייייייייייייייייייייייייייייייייייי | . (000                                |                                                                   | .611.07              | 床口 9                   | × HU RK               |
| 要 チェックをつけた商品を買い物かごに入れる                                                                  | チェックをつけた商品でマイオーダーシート               | -グループを作成する                     |                                        |                                       |                                                                   |                      |                        |                       |

## お気に入り・お気に入りグループ

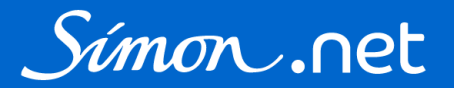

#### お気に入りグループ画面からも登録された商品を買い物かごに追加することができます。

| 安全靴・手袋のシモン 直営通販サイト                 |                           |            |            |           | > \$₽            | い合わせ                  | ようこそ              | シモン太郎様                |
|------------------------------------|---------------------------|------------|------------|-----------|------------------|-----------------------|-------------------|-----------------------|
| Simon .net                         | キーワードから探す                 | Q<br>>詳細検索 | Q<br>商品を探す | シ<br>購入履歴 | Ⅲ<br>買い物かご<br>台帳 | どうしていたいがいます。<br>お気に入り | <u>8</u><br>マイページ | <b>) 課 0</b><br>買い物かご |
| ⋒ ホーム > マイページ > お気に入りグル            | ーブ                        |            |            |           |                  |                       |                   |                       |
|                                    | お気                        | 「に入りグル・    | ープ         |           |                  |                       |                   |                       |
| テストSimon.net シモン太郎 様               |                           |            |            |           |                  |                       |                   |                       |
|                                    |                           |            |            |           | お気               | に入りグル-                | -プ新規作成(さ          | お気に入りへ)               |
| よく注文する商品<br>(要注文) × 削除 (名前を編集する)   |                           |            |            |           |                  |                       |                   |                       |
| <b>8511黒 K</b><br>販売価格(税抜):¥10,000 | 8818N白静電靴 S<br>販売価格(税抜):¥ | 7,400      |            |           |                  |                       |                   |                       |
|                                    |                           |            |            |           |                  |                       |                   |                       |
| (調注文)をク                            | リックすると一番小る                | さいサイズにネ    | 主文数1九      | が入った      | こ状態で             |                       |                   |                       |
| 買い物かごに                             | 追加されます。                   |            |            |           |                  |                       |                   |                       |
| ご注文になる                             | サイズ・注文数に変感                | 更してしてく     | ださい。       |           |                  |                       |                   |                       |

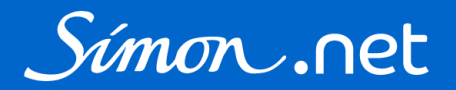

### 買い物かごに入力した内容でお見積書を発行することができます。社内手続き等でご活用ください。 お見積の有効期間は30日間です。

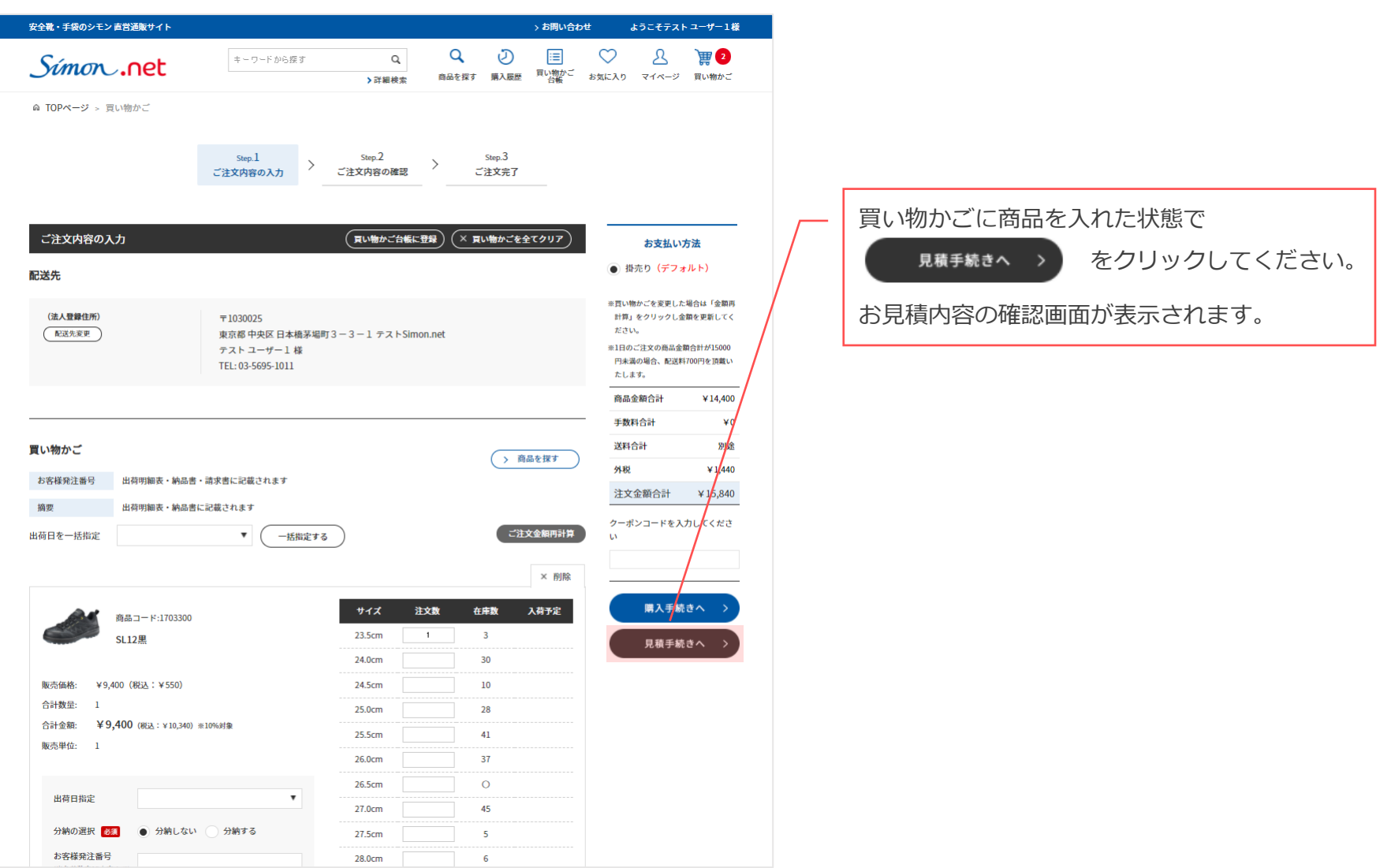

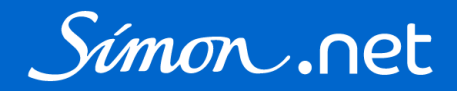

### お見積の内容を確認してください。

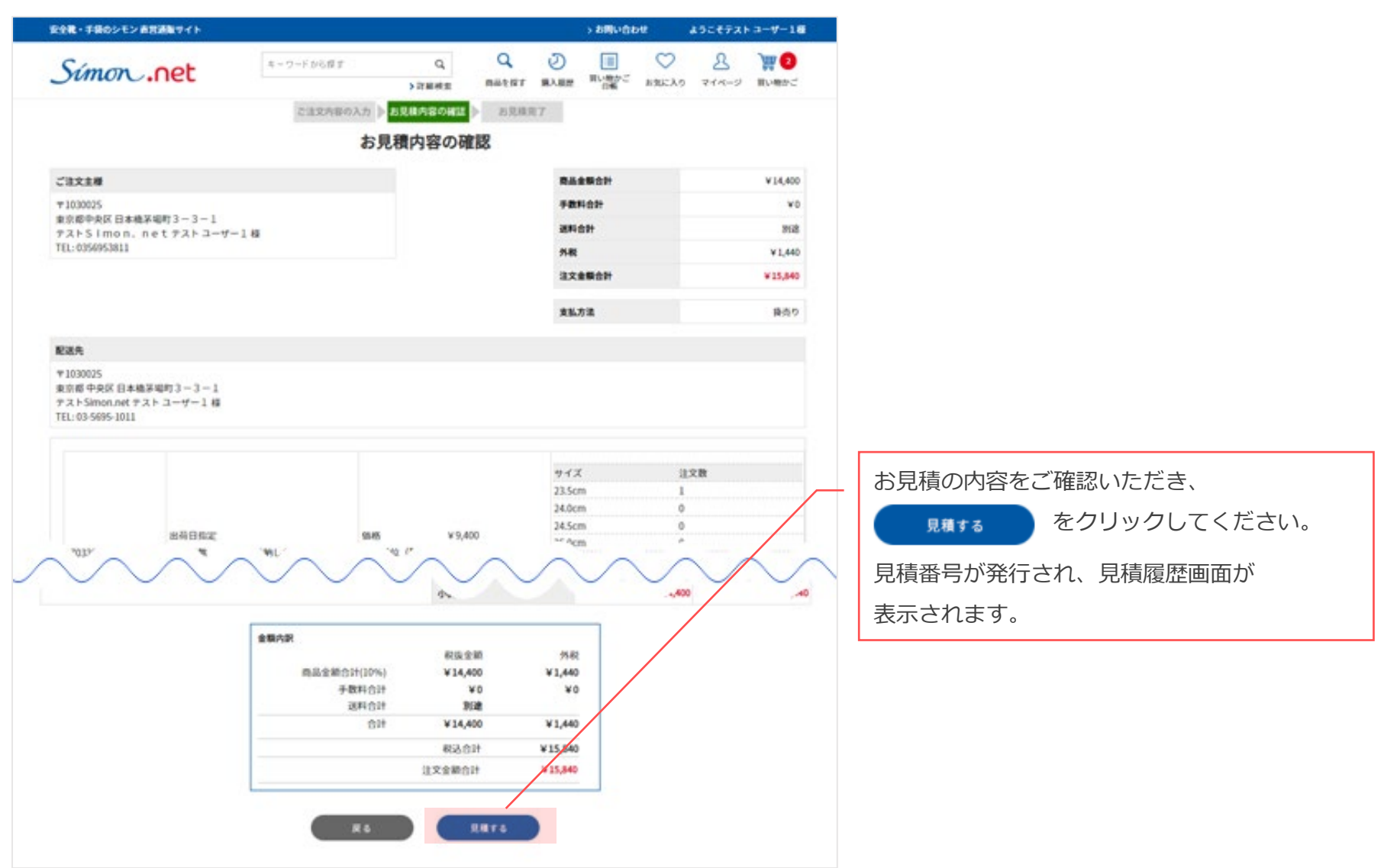

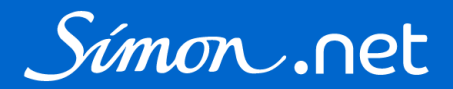

#### 見積履歴に追加されます。見積履歴はマイページからもご確認いただけます。

| 安全靴・手袋のシモン 直営    | 通販サイト            |           |        |            |            |            |        | > お問い合わ          | ott        | ようこそテスト           | ユーザー1様     |
|------------------|------------------|-----------|--------|------------|------------|------------|--------|------------------|------------|-------------------|------------|
| Símon.           | net              | キーワ       | ードから探す | > ह        | Q、<br>¥細検索 | Q<br>商品を探す | シ 購入履歴 | ■<br>買い物かご<br>台帳 | ン<br>お気に入り | <u>८</u><br>र1ぺ-७ | )<br>買い物かご |
| ⋒ ホーム > マイページ    | > 見積履歴           |           |        |            |            |            |        |                  |            |                   |            |
|                  |                  |           |        | 見穂         | 履歴         |            |        |                  |            |                   |            |
| テストSimon.net テス  | ト ユーザー1 様        |           |        |            |            |            |        |                  |            |                   |            |
| 見積番号:ES211004-00 | 010380 を追加致しま    | した。       |        |            |            |            |        |                  |            |                   |            |
| 見積番号             | ES211004-0010380 | )         |        |            |            |            |        |                  |            |                   |            |
| 商品コード            |                  |           |        |            | 商品名        |            |        |                  |            |                   |            |
| 見積作成日            | ✓ 年              | 月 ▼       | 日~ ▼   | 年 イ        | ► 日        |            |        |                  |            |                   |            |
|                  |                  |           |        | 検護         | 索する        | )          |        |                  |            |                   |            |
|                  |                  |           |        |            |            |            |        |                  |            |                   |            |
|                  |                  |           |        |            |            |            |        |                  |            |                   | 1件あります     |
| 見積番号             |                  | 見積作成日     | 1      | 見積有効期間     | 限          | 見積         | 合計(税込。 | み)               |            | 見積状態              |            |
| ES211004-0010380 |                  | 2021/10/0 | 4      | 2021/11/03 |            | ¥15        | ,840   |                  |            | 見積済               |            |
|                  |                  |           |        |            |            |            |        |                  |            |                   | 1件あります     |
|                  |                  |           |        |            | ₹3         | )          |        |                  |            |                   |            |
|                  |                  |           |        |            |            | ,<br>      |        |                  |            |                   |            |
|                  |                  |           |        |            | <u> </u>   | 見積番        | 号をク    | リックマ             | すると        |                   |            |
|                  |                  |           |        |            |            | 見積履        | 歷詳細    | 画面が              | 表示され       | 1.                |            |
|                  |                  |           |        |            |            | 内容の        | 確認、    | 見積書で             | を発行す       | ることが              | ができます      |

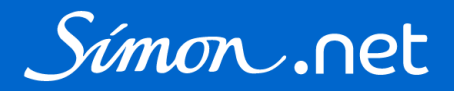

#### 見積履歴詳細画面では見積書の発行や、見積書の内容で注文をすることができます。

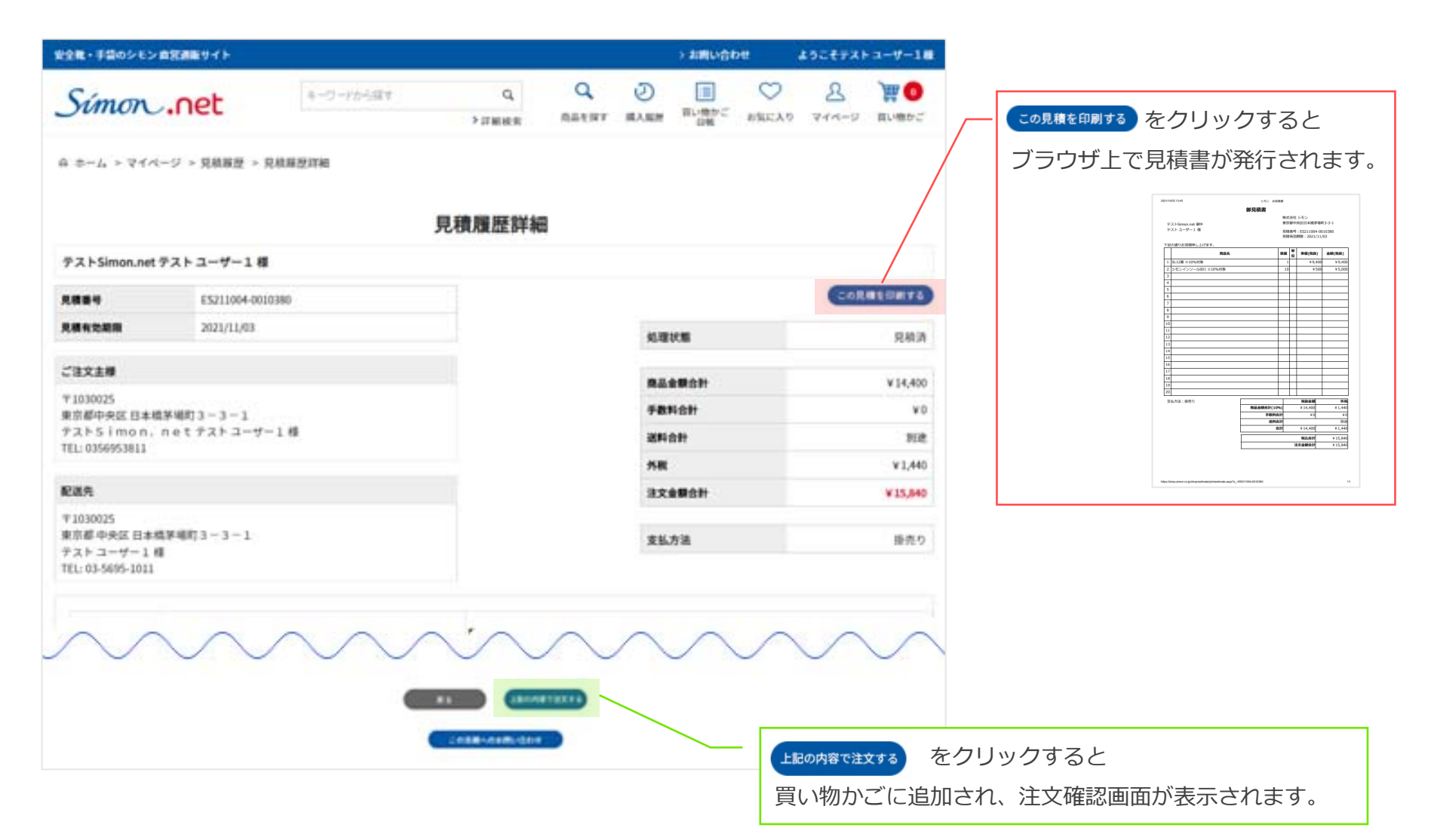

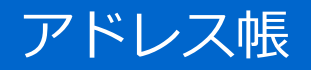

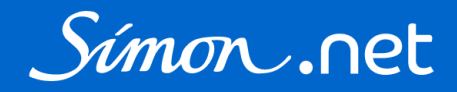

#### アドレス帳では配送先の登録・編集をすることができます。 アドレス帳を変更しても、既にご注文済みの配送先には反映されません。

| 安全靴・手袋のシモン 直営通販サイト                                                                                           |                                                            |                   |        | > お問             | い合わせ              | ようこ                  | そシモン 太郎様                   |                 |
|----------------------------------------------------------------------------------------------------|------------------------------------------------------------|-------------------|--------|------------------|-------------------|----------------------|----------------------------|-----------------|
| Simon .net                                                                                                   | キーワードから探す     Q       > 詳細検索                               | <b>く</b><br>商品を探す | 一 満入履歴 | …<br>買い物かご<br>台帳 | ンお気に入り            | <u>8</u><br>71~-ÿ    | <b>) 課 0</b><br>買い物かご      |                 |
| ⋒ ホーム > マイページ > アドレス帳                                                                                        |                                                            |                   |        |                  |                   |                      |                            |                 |
|                                                                                                    | アドレス帳                                                      |                   |        |                  |                   |                      | 新しい配送先を                    | 登録する または        |
| テストSimon.net シモン太郎 様                                                                                         |                                                            |                   |        |                  |                   | 3                    | 登録情報の                      | <br>変更 をクリックすると |
| キーワード                                                                                                    |                                                            |                   |        |                  |                   |                      | アドレス帳                      | の新規登録・変更画面が     |
| CSV出力 CSVファイルに出力                                                                                             | する                                                         |                   |        |                  |                   |                      | 表示されま                      | <b>ब</b> ्र     |
| CSVファイルに出力する<br>検索する をクリック<br>配送<br>表示<br><sup>1030025</sup><br>東京都中央区日本橋茅場町3-3-1<br>テスト住所様TEL: 03-1234-5678 | <sup>検索する</sup><br>る にチェックを入れて<br>クすると、検索結果をCSVで<br>ができます。 |                   |        | [1~5#            | キ] <b>9</b> 件あります | 新しい配<br>す <b>1</b> 2 | 送先を登録する<br>次 最後<br>登録情報の変更 |                 |
| 配送先コード:3<br>表示名称(見出し):テスト直送先<br>〒1030025<br>東京都 中央区日本橋茅場町0-00-0<br>シモン 管理部 様 TEL: 090-5555-5555              |                                                            |                   |        |                  |                   |                      | 登録情報の変更                    |                 |

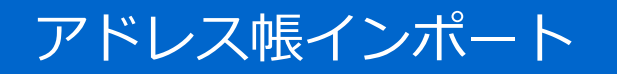

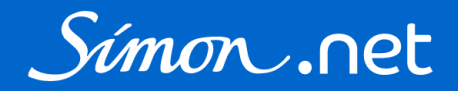

アドレス帳インポートでは、CSVファイルをインポートして配送先の登録・変更をすることができます。

| 安全靴・手袋のシモン 直   | 営通販サイト       |                                    |        |     |  | > お問                 | い合わせ  | ようこそ              | シモン太郎様                |        |
|----------------|--------------|------------------------------------|--------|-----|--|----------------------|-------|-------------------|-----------------------|--------|
| Simon .net     |              | キーワードから探す Q ♪<br>→ 詳細検索 商品を探す 購入履歴 |        |     |  |                      | よ気に入り | <u>८</u><br>र1ぺ-ジ | <b>) 課 0</b><br>買い物かご |        |
|                |              | アド                                 | レス帳インボ | ペート |  |                      |       |                   |                       |        |
| テストSimon.net シ | モン太郎様        |                                    |        |     |  | 新しく                  | 配送先を  | を登録する             | る場合はCSN               | /サンプルを |
| インポートファイル      | ファイルを選択選択    | されていません                            |        |     |  | ご活用                  | ください  | い。既に登             | 登録済の配道                | 送先情報を  |
| インホートンティル      | インポートCSVサンプノ | レは <u>こちら</u> をクリック                |        |     |  | 変更する場合は、アドレス帳画面で出力した |       |                   |                       |        |
| 列見出し           | ○ 無し ● 有り(1行 | 目をスキップ)                            |        |     |  | CSVを                 | 編集して  | インポー              | ・トしてくた                | ごさい。   |
|                |              |                                    | CSV取込  |     |  |                      |       |                   |                       |        |

#### CSV例

| 配送先コード | 表示名称(見出し) | 配送先名1 | 配送先名 2 | TEL           | 郵便番号    | 都道府県 | 住所 1            | 住所 2        |
|--------|-----------|-------|--------|---------------|---------|------|-----------------|-------------|
| 2      | テスト住所     | テスト   | 住所     | 03-1234-5678  | 1030025 | 東京都  | 中央区             | 日本橋茅場町3-3-1 |
| 3      | テスト直送先    | シモン   | 管理部    | 090-5555-5555 | 1030025 | 東京都  | 中央区日本橋茅場町0-00-0 |             |
|        |           |       |        |               |         |      |                 |             |

配送先コードがキー項目です。新しく登録する場合はブランクにしてください。

登録済みの配送先情報を変更する場合は、配送先コードは変更しないでください。

アドレス帳インポート

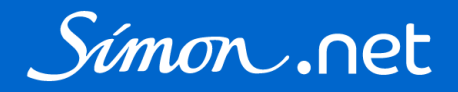

#### インポートファイルの項目です。CSVサンプルの見出しにも記載してあります。 インポートファイル作成時、参考にしてください。

| 項目        | 必須 | 備考                                            |
|-----------|----|-----------------------------------------------|
| 配送先コード    | -  | キー項目 新規登録時はブランク、変更時は必須                        |
| 表示名称(見出し) | •  | 買い物かごで配送先を選択する際にわかりやすい見出しをつけてください<br>全角10文字まで |
| 配送先名1     | •  |                                               |
| 配送先名 2    |    |                                               |
| TEL       | •  | 半角数字                                          |
| 郵便番号      | •  | 7 桁の半角数字                                      |
| 都道府県      | •  |                                               |
| 住所 1      | •  | 送り状の住所1行目に記載されます 全角20文字まで                     |
| 住所 2      |    | 送り状の住所1行目に記載されます 全角30文字まで                     |